# CKAD Prep, Exam Experience, Cheat Sheet and Few topics

# for quick review

Friday, June 25, 2021 10:55 PM

I have cleared the CKAD exam at my first attempt! Would like to share my preparation, tips and exam experience. As everyone says practice, practice, after going through many articles, tips and experience of others I too ended up practice more. Practice is the only key for success. As much as you could practice you will be able to solve the questions faster. When you practice don't just practice the command understand the concepts and know how to verify your solution. Key things to remember while preparing for the exam is **CUP** ( **C**oncentrate, **U**nderstand and **P**ractice). I am sharing all my notes below, might be too much read. Just sharing hope it helps others.

For those who are planning to take exams in couple of days just read about section 2. Exam Experience/Tips because you would have already read many articles/blogs of others.

## 1. Preparation:

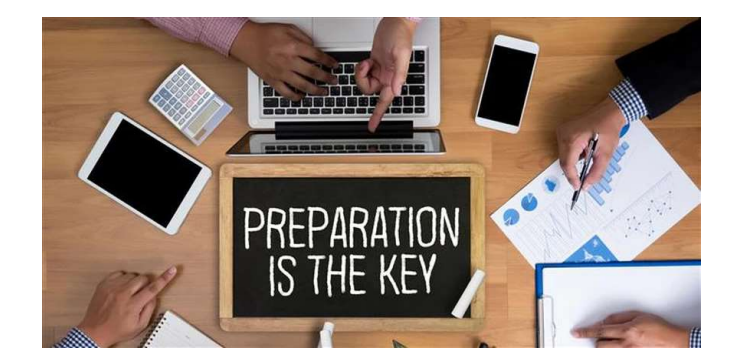

Have shared all my reference links below, it could be too much. When I started my journey with CKAD, my main goal was to read more and understand. My plan was not just certified for CKAD to know more about Kubernetes for development. Hence the list is more. Have categorized the mandatory once for exam. Some of the blog says don't over study, yes don't over study if your exam is very close by.

Exam Simulator - how it look like : https://www.cncf.io/announcements/2021/06/02/linux-foundation-kubernetes-certifications-now-include-exam-simulator/? utm\_content=168763729&utm\_medium=social&utm\_source=linkedin&hss\_channel=lcp-12893459

#### Practice 2-3 times before the exam

https://www.udemy.com/course/certified-kubernetes-application-developer/ https://codeburst.io/kubernetes-ckad-weekly-challenges-overview-and-tips-7282b36a2681 https://github.com/dgkanatsios/CKAD-exercises https://medium.com/bb-tutorials-and-thoughts/practice-enough-with-these-questions-for-the-ckad-exam-2f42d1228552 https://github.com/ahmetb/kubernetes-network-policy-recipes

#### TIPs and Other References:

- a. Vim Crash Course | How to edit files quickly in CKAD / CKA exam https://www.youtube.com/watch?v=knyJt8d6C\_8
- b. How to CRUSH the CKAD Exam! https://www.youtube.com/watch?v=5cgpFWVD8ds
- c. CKAD Practice Challenge in Katacoda https://katacoda.com/liptanbiswas/courses/ckad-practice-challenges
- d. https://www.study4exam.com/ Had not purchased this, had this link as part of my prepy list. But I feel it is worth to practice!

#### Additional Reference only for more understanding(Not Mandatory):

- a. <a href="https://kodekloud.com/courses/game-of-pods">https://kodekloud.com/courses/game-of-pods</a>
- b. https://github.com/bmuschko/ckad-crash-course
- c. <u>https://github.com/bmuschko/ckad-study-guide</u>
- d. https://mingchaoliao.github.io/2020/04/26/ckad-exam-guide.html#what-is-kubernetes
- e. The Kubernetes Workshop by Mohammed Abu Taleb; Zachary Arnold; Sahil Dua; Melony Qin; Faisal Masood; Wei Huang
- f. Kubernetes in Action By Marko Lukša

### 2. Exam Experience/Tips

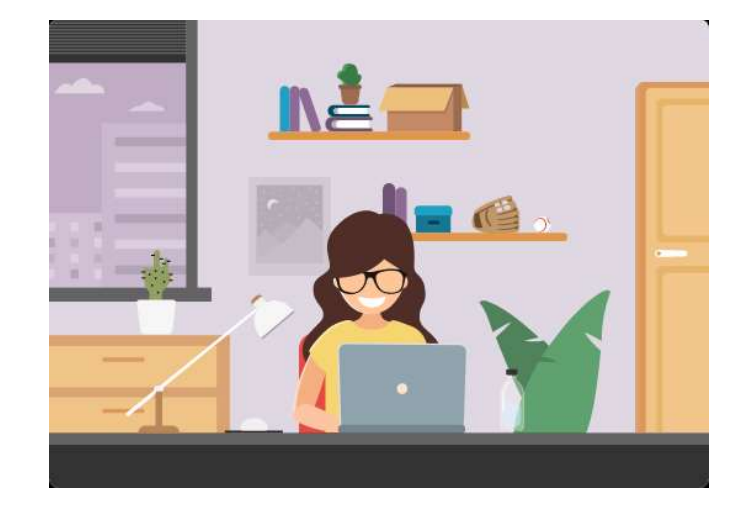

The auto complete of kubectl, copy and paste all worked well in the exam environment for me. Had given below the alias which I set just before start answering the questions in the exam. I had set these only once during the exam. For every question, there was a kubectl config set-context command given all you need to do is just copy(click on the text) and paste(shift+insert) to execute. Some of them reported saying the auto complete was not working for them I am not sure why. But the below configurations worked fine for me in Windows OS.

Whenever you practice set the below commands and start solving the questions, so that you will not forget to set this during the exam and it helps remember these steps in the exam.

When you start answering the questions always check the weightage and see how long it will take for you to solve. If less weightage and questions is too big flag it and move to the next one. I too got few of them with weightage 2%,3% which I flagged it and revisited it later. I too set myself goal of solving the at least minimum of 11 questions during first half of the session i.e. 60 minutes where as I was able to solve 12-13 questions. Rest of the questions were big took more time to complete. I was able to attempt all of the questions in 120 minutes.

#### 2.1 Alias to set just before start answering the questions in the exam.

vi ~/.vimrc and enter the below at end of file -- to set line number and convert tab to spaces set tabstop=2 shiftwidth=2 expandtab

#### a. vi geetha.conf add the below contents

source <(kubectl completion bash) # setup autocomplete in bash into the current shell, bash-completion package should be installed first. echo "source <(kubectl completion bash)" >> ~/.bashrc # Had copied this from the kubernetes.io cheat sheet. alias k='kubectl' # Had copied this from the kubernetes.io cheat sheet. complete -F \_\_start\_kubectl k # Had copied this from the kubernetes.io cheat sheet. alias kcg='k config get-contexts' alias kcg='k config set-context --current --namespace' alias ka='k apply -f' export do='--dry-run=client -o yaml' export gp='--grace-period=0 -o yaml' alias

#### b. source geetha.conf

- c. vi ~/.vimrc add the below option set tabstop=2 shiftwidth=2 expandtab
- set tabstop=2 shirtwidth=2 expandiab
- Once the above configurations done, To change namespace use below command kcs <namespace>; kcg

To use dry-run

k run nginx --image=nginx --port 80 \$do > nginx.yaml

Have used windows OS(laptop) the copy (ctrl+ins), and past (shift+ins) worked well.

### 3. Cheat Sheet and Few topics for quick review to understand and remember these topics.

Had prepared this cheat sheet while practicing for the exam. Sharing it for reference. Some of the key topics for quick glace whenever is required during preparation or just before the exams.

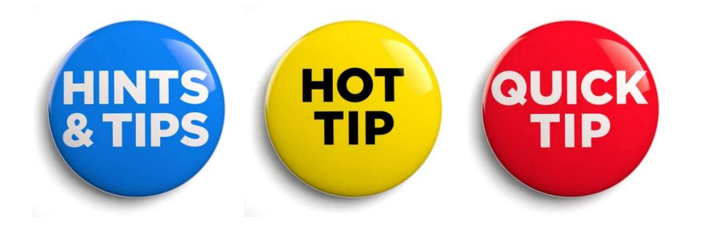

# 3.1 Cheat Sheet - Kubectl Commands

| SI.No# | Function                                                                                                    | Command                                                                                                    |
|--------|----------------------------------------------------------------------------------------------------|----------------------------------------------------------------------------------------------------|
| 1      | Create pod definition template yaml file using command.<br>Dry Run pod nginx and write its spec into a file called pod.yaml                    | kubectl run nginximage=nginxdry-run=client -o yaml > pod.yaml                                                                                                    |
| 2.     | To modify a running pod, create pod definition yaml file for a running pod.                                                                    | kubectl get pod <podname> -n <namespace> -o yaml &gt; pod.yaml</namespace></podname>                                                                                                    |
| 3.     | Set default name space as different namespace                                                                                                  | kubectl config set-contextcurrentnamespace= <namespace-name></namespace-name>                                                                                                    |
| 4.     | Use watch commend instead of running the same to check the pod status or any other command                                                     | watch kubectl get pods                                                                                                    |
| 5      | To change default name space                                                                                                    | kubectl config set-contextcurrentnamespace= <insert-namespace-<br>name-here&gt;<br/># Validate it<br/>kubectl config viewminify   grep namespace:<br/>Or<br/>Kubeclt config get-contexts</insert-namespace-<br>                                                                                                    |
| 6      | To run more than one (pod) def yaml file                                                                                                    | kubectl apply -f <dir-name></dir-name>                                                                                                    |
| 7      | To create a job yaml definition                                                                                                    | kubectl create job throw-dice-jobimage kodekloud/throw-dice -o<br>yamldry-run=client > job.yaml                                                                                                    |
| 8      | To create a cronjob yaml definition                                                                                                    | kubectl create cronjob throw-dice-cron-jobimage=kodekloud/throw-<br>diceschedule='30 21 * * *'dry-run=client -o yaml > cron.yaml                                                                                                    |
|        |                                                                                                    | To generate CronJob schedule expressions, you can also use web tools<br>like crontab.guru<br>Every minute - * * * * * or */1 * * * * *<br>Every Hour - 0 */1 * * *<br>Every year on 1st Jan - 0 0 1 1 *<br>Every month 1st - 0 0 1 */1 *                                                                                                    |
| 9      | To delete a Kubernetes object immediately.                                                                                                    | <pre>\$ kubectl delete pod nginxgrace-period=0force</pre>                                                                                                    |
| 10     | kubectl provides short names for some of the resources.                                                                                        | \$ kubectl api-resources<br>NAME SHORTNAMES APIGROUP NAMESPACED KIND<br><br>persistentvolumeclaims pvc true PersistentVolumeClaim<br>                                                                                                    |
| 11     | The -C command line option helps with rendering the lines before and after the search term                                                     | \$ kubectl describe pods   grep -C 10 "author=John Doe"<br>\$ kubectl get pods -o yaml   grep -C 5 labels:                                                                                                    |
| 12     | Delete all pods running in a namespace                                                                                                    | You can delete all the pods in a single namespace with this command:<br>kubectl deleteall podsnamespace=fooforce                                                                                                    |
| 13     | Nslookup <servicename>.<namespace> -&gt; namespace is optional</namespace></servicename>                                                       | K run busyboximage=busyboxrm -itrestart Never sh<br>nslookup <servicename></servicename>                                                                                                    |
| 14     | Check service reachable or not<br>Reference: <u>https://kubernetes.io/docs/concepts/services-<br/>networking/connect-applications-service/</u> | <ol> <li>k describe svc <service-name>         IP: 10.110.12.190         Port: <unset> 80/TCP         TargetPort: 80/TCP         Endpoints: 10.32.0.6:80         curl <a href="http://10.110.12.190:80">http://10.32.0.6:80</a> at masternode     </unset></service-name></li> <li>k exec secure-pod printenv   grep SERVICE</li> <li>When a Pod runs on a Node, the kubelet adds a set of environment</li> </ol> |

|    |                                                                                 | variables for each active Service.                                                                                                    |
|----|---------------------------------------------------------------------------------|----------------------------------------------------------------------------------------------------|
| 15 | List the taints applied in a node                                               | To get specific node the taints:                                                                                                    |
|    |                                                                                 | kubectl describe nodes controlplane   grep -i "taint" -A 5<br>Sample o/p Taints: node-role.kubernetes.io/master:NoSchedule                                                                                                    |
|    |                                                                                 | To grep multiple words in get nodes(all nodes in the cluster) yaml o/p -<br>kubectl get nodes -o yaml   grep 'taint\ name:' -A 5                                                                                                    |
| 16 | Imperative command to create deployment yaml definition file                    | Creates deployment named 'redis' using image and no of replicas:<br>k create deployment redisimage redis:alpinereplicas 1 -o yaml<br>dry-run=client > dp.yaml                                                                                                    |
| 17 | Pod.yaml contains nodeName: node01                                              | The pod will be scheduled in node01 irrespective of node01 tainted or label selector applied. nodeName is the highest priority.                                                                                                    |
| 18 | Expose a deployment/rs                                                          | k expose deployment redis -n marketingport=6379target-port=<br>6379name=messaging-serviceservice<br>k expose rs redis -n marketingport=6379name=messaging-<br>serviceservice                                                                                                    |
| 19 | Creating generic secret                                                         | k create secret generic db-secret-xxdffrom-literal=DB_Host=sql01<br>from-literal=DB_User=rootfrom-literal=DB_Password=password123                                                                                                    |
| 20 | Delete all pods that matches the label selector                                 | k delete podselector="name=busybox-pod"grace-period=0force                                                                                                    |
| 21 | Know the api server or kube-proxy up and running                                | netstat -tulpn                                                                                                    |
|    |                                                                                 | netstat -tulpn   grep apiserver                                                                                                    |
|    |                                                                                 | controlplane \$ netstat -tulpn   grep apiserver<br>tcp6 0 0 :::6443 ::::* LISTEN 2041/kube-<br>apiserver<br>controlplane \$ netstat -tulpn   grep kube-proxy<br>tcp 0 0 127.0.0.1:10249 0.0.0.0:* LISTEN<br>3005/kube-proxy<br>tcp 0 0 0.0.0:30080 0.0.0.0:* LISTEN<br>3005/kube-proxy<br>tcp 0 0 0.0.0.0:30082 0.0.0.0:* LISTEN<br>3005/kube-proxy<br>tcp 0 0 0.0.0.0:30083 0.0.0.0:* LISTEN<br>3005/kube-proxy<br>tcp 0 0 0.0.0.0:30083 0.0.0.0:* LISTEN<br>3005/kube-proxy<br>tcp 0 0 0.0.0.0:30083 0.0.0.0:* LISTEN<br>3005/kube-proxy<br>tcp 0 0 0.0.0.0:30083 0.0.0.0:* LISTEN<br>3005/kube-proxy<br>tcp 0 0 0.0.0.0:30083 0.0.0.0:* LISTEN<br>3005/kube-proxy |
| 22 | Kube-proxy to kill and restart                                                  | controlplane \$ netstat -tulpn   grep kube-proxy<br>tcp 0 0127.0.0.1:10249 0.0.0.0:* LISTEN<br>3005/kube-proxy<br>Kill -9 3005<br>controlplane \$ netstat -tulpn   grep kube-proxy<br>tcp 0 0127.0.0.1:10249 0.0.0:* LISTEN<br>3005/kube-proxy<br>The above command will make sure the kube-proxy is re-created.<br>K get events -> to check kube-proxy is running or not.                                                                                                    |
| 23 | How to run curl image and remove once you verified the pod/service is listening | controlplane \$ k get pods -o wide<br>NAME READY STATUS RESTARTS AGE IP NODE<br>NOMINATED NODE READINESS GATES<br>myapp-pod 1/1 Running 0 14m 10.244.1.2 node01<br><none> <none><br/>nginx 1/1 Running 0 13s 10.244.0.4 controlplane<br/><none> <none><br/>controlplane \$ k run curl1image=curlimages/curl -i -trm<br/>restart=Never curl 10.244.0.4<br/><!DOCTYPE html>  <br/><html><br/><br/>Once the command success, will terminate the pod. User<br/>restart=Never other wise if pod fails to schedule will not terminate.</html></none></none></none></none>                                                                                                  |
| 24 | Fire up an interactive bash Pod within a Kubernetes cluster                     | kubectl run my-shellrm -ittyimage ubuntu bash                                                                                                    |
| 25 | Josnpath query                                                                  | controlplane \$ k get pods -o jsonpath="{'image \t IP \n'}                                                                                                    |

|    |                                                                                 | <pre>{range .items[*]}{.spec.containers[*].image}{'\t'}{.status.podIP} {'\n'}" Output: image IP nginx 10.244.1.8 redis 10.244.1.9</pre>                                                                                                    |
|----|---------------------------------------------------------------------------------|----------------------------------------------------------------------------------------------------|
| 26 | Custom-columns query                                                            | K get pods -o custom-<br>columns="POD_NAME:.metadata.name,POD_STATUS:.status.containe<br>rStatuses[].state"                                                                                                    |
| 27 | Verify a service is running or not using wget command                           | controlplane \$ k exec -it nginx-c main /bin/sh<br>/# wget -S -T 1 nginx<br>Connecting to nginx(10.44.0.7:80)<br>HTTP/1.1 200 OK<br>Server: nginx/1.21.0<br>Date: Wed, 09 Jun 2021 18:34:08 GMT<br>Content-Type: text/html<br>Content-Length: 8708<br>Last-Modified: Wed, 09 Jun 2021 18:34:07 GMT<br>Connection: close<br>ETag: "60c1099f-2204"<br>Accept-Ranges: bytes<br>wget: can't open 'index.html': File exists |
| 28 | Sortby- events creation time stamp                                              | kubectl get eventssort-by=.metadata.creationTimestamp<br>kubectl get eventssort-by=.lastTimestamp                                                                                                    |
| 29 | Sortby in reverse order                                                         | kubectl get podssort-by=.status.startTime   awk 'NR == 1; NR > 1<br>{print \$0   "tac"}'                                                                                                    |
| 30 | Recent first 3 events                                                           | k get eventssort-by='{.lastTimestamp}'   awk 'NR == 1; NR > 1 {print<br>\$0   "tac"}'   awk 'NR == 1, NR ==4 {print \$0}'<br>Or<br>k get eventssort-by='{.lastTimestamp}'   awk 'NR == 1; NR > 1 {print<br>\$0   "tac"}'   head -n 4                                                                                                    |
| 31 | Write the logs to a file at exam environment, mostly it will be write protected | K logs nginx   sudo tee /var/log/log.txt                                                                                                    |
| 32 | Events sort by lastTimestamp only last 10                                       | k get eventssort-by='{.lastTimestamp}'   tail -n 10                                                                                                    |
| 33 | Create a resource quota for a namespace                                         | kubectl create quota myrqhard=cpu=1,memory=1G,pods=2dry-<br>run=client -o yaml                                                                                                    |

# 3.2 Cheat Sheet - Linux Commands

| SI.No# | Function                                 | Command                                                                                                    |  |  |  |  |
|--------|------------------------------------------|----------------------------------------------------------------------------------------------------|--|--|--|--|
| 1      | More command                             | Use   more after the command. Ex: kubectl describe pod <pod-name><br/>  more</pod-name>                                                                                                    |  |  |  |  |
| 2.     | Delete a word in vi                      | Use Esc+ dw -> deletes after the cursor one word<br>Use Esc + db -> delete before the cursor one word<br>Use Esc+d\$ to delete after the cursor point in the line<br>Use Esc+d0 to delete before the cursor point in the current line |  |  |  |  |
| 3.     | Search and Replace in current line       | /s/ <searchtext>/<replacetext></replacetext></searchtext>                                                                                                    |  |  |  |  |
| 4.     | Search and Replace all                   | %s/ <searchtext>/<replacetext>/g</replacetext></searchtext>                                                                                                    |  |  |  |  |
| 5.     | Search and Replace all with confirmation | %s/ <searchtext>/<replacetext>/gc</replacetext></searchtext>                                                                                                    |  |  |  |  |
| 5.1    | Replaces all tab with spaces             | %s/\t/ /g<br>Note: number of spaces specified will be replaced with tab                                                                                                    |  |  |  |  |
| 6.     | Delete multiple lines                    | Go VISUAL mode Shift+v<br>Select lines<br>d to delete                                                                                                    |  |  |  |  |

|    |                                                            | Or :5d would remove line number 5<br>Or Esc + 5 dd                                                                                                    |
|----|------------------------------------------------------------|----------------------------------------------------------------------------------------------------|
| 7  | Grep match line , before and after n number of lines       | Grep -i 'text to search' -A <number after="" lines="" of=""> -B <number lines<br="" of="">before matching text&gt; <filepath filename=""></filepath></number></number>                                                                |
| 8  | Copy and paste lines                                       | To copy 5 lines<br>Esc+ 5yy -> for copy<br>and<br>Esc+p -> for paste                                                                                                    |
|    | Cut and Paste line                                         | To cut 5 lines<br>Esc+ 5dd -> cut<br>And<br>Esc + p > for paste                                                                                                    |
| 9  | Begin of line and End of line                              | Begin -> Esc + 0 and<br>End of line -> Esc+\$                                                                                                    |
| 10 | Save and close                                             | ZZ                                                                                                    |
| 11 | Go to go specific line number while opening the file in vi | error: error parsing netpol2.yaml: error converting YAML to JSON:<br>yaml: line 11: did not find expected key<br>controlplane \$ vi netpol2.yaml +11                                                                                  |
| 12 | Run Command 5 Times                                        | for i in {15}; do COMMAND-HERE; done                                                                                                    |
| 13 | Indent aligning when you copy paste the yaml template      | To indent multiple lines using vim you should set the shiftwidth<br>using :set shiftwidth=2. Then mark multiple lines using Shift v and the<br>up/down keys.<br>To then indent the marked lines press > or < and to repeat the action |
|    |                                                            | press .                                                                                                    |
| 14 | Vi auto convert tab to space                               | Vi ~/.vimrc<br>set number<br>Set tabstop=2 shiftwidth=2 expandtab                                                                                                    |
| 15 | Grep multiple Strings                                      | k describe pods   grep -i 'Name\ Namespace'                                                                                                    |
| 16 | awk                                                        | To reverse sorting and print                                                                                                    |
|    |                                                            | awk 'NR == 1; NR > 1 {print \$0   "tac"}'                                                                                                    |
|    |                                                            | To List only first 4 rows:<br>  awk 'NR == 1, NR ==4 {print \$0}'                                                                                                    |
|    |                                                            | https://www.geeksforgeeks.org/awk-command-unixlinux-examples/                                                                                                    |
| 17 | Move one word                                              | Esc + w -> move one word forward<br>Esc + W -> ignore special chars jumps to the next word<br>Esc + b -> one word before                                                                                                    |
|    |                                                            | Esc + B -> one word ignore special char.                                                                                                    |
| 18 | Overwrites content to a file                               | >/opt/index.html                                                                                                    |
|    | Appends to a file                                          | >> /opt/index.html # appends to the file.                                                                                                    |
| 19 | To check logged user and permission                        | \$ > id                                                                                                    |
|    |                                                            | / \$ 10<br>uid=21(ftp) gid=21(ftp)                                                                                                    |
| 20 | Vi ~/.vimrc<br>set autoindent                              | Pasting does not work autoindent<br>:r! cat and then paste ( shift + insert ) the content, and CTRL+D.                                                                                                    |
|    |                                                            | Or use<br>:set paste                                                                                                    |

## Other Commands to remember:

| SI.No# | Function                                      | Command                                                              |
|--------|-----------------------------------------------|----------------------------------------------------------------------|
| 1      | Curl with maxtime or timeout                  | Curl -m 5 <u>http://localhost</u><br>-m max time limit for 5 seconds |
| 2      | Wget to check service or url reachable or not | wget -o- <u>http://google.com</u>                                    |

|   |                          | wget -o- nginx                                            |
|---|--------------------------|-----------------------------------------------------------|
|   |                          | wget -S -T 5 nginx> where nginx is svc name               |
| 3 | Service output to a file | Wget -O <filepath name=""> <u>http://nginx</u></filepath> |
|   |                          | curl -o <filepath name=""> <u>http://nginx</u></filepath> |
|   |                          | Or else curl nginx:80 > /var/tmp/out.txt                  |

## 3.3 Cheat Sheet - Kubernetes Concepts

| SI.No# | Concepts                                         | When to Use                                                                                                    | Link                                                                                                    |
|--------|--------------------------------------------------|----------------------------------------------------------------------------------------------------|----------------------------------------------------------------------------------------------------|
| 1      | Pod, Multi-<br>container Pod, Init-<br>Container | Multi-container Pod - A pod can have more than one container. There are various pattern available like side car, adaptor, ambassador patterns, these patterns are how the inter-containers communication which is the application running in the container behavior. As per the Kubernetes, we need to create a pod with multiple containers.<br>Init Containers: A pod can have one or more init containers, which are run before the app containers are started. Init containers are exactly like regular containers, except:<br>• Init containers always run to completion.<br>• Each init container must complete successfully before the next one starts.<br>Debugging Pod Error Statuses:<br>Status Root cause Potential fix<br>ImagePullBackOff or Image could not be pulled from registry. verify network accuses from and executed in container descused in container with Docker)<br>CreathLoopBackOff Application or command run in Container, ensure that image can properly execute (a, by creating a container with Docker)<br>CreateContainerConfigError ConfigMap or Secret Telenomed Research or before the configuration object. In the namespace | For Multi container pod and see how pod yaml<br>are<br>https://betterprogramming.pub/understanding-<br>kubernetes-multi-container-pod-<br>patterns-577f74690aee                                                                                                    |
| 2      | Deployment<br>Rollout pause and<br>Resume        | A deployment can be paused while changing it is spec like image, volume etc using the<br>command<br>Kubectl rollout pause deployment nginx<br>Once all changes are done, it can be resumed using<br>Kubectl rollout resume deployment nginx                                                                                                    |                                                                                                    |
| 3      | Logging<br>Architecture                          | <ul> <li>Logging can be done in the following ways by the container: <ol> <li>Basic container level logging</li> <li>When pod is evicted from a node, all logs are</li> </ol> </li> <li>Node level logging</li> <li>Cluster level logging - Use a node-level logging agent that runs on every node. Ues Daemonset </li> <li>Using a sidecar container with the logging agent</li> <li>Exposing logs directly from the application</li> </ul>                                                                                                    | https://kubernetes.io/docs/concepts/cluster-<br>administration/logging/                                                                                                    |
| 4      | DaemonSet (not<br>required for the<br>exam)      | A DaemonSet ensures that all (or some) Nodes run a copy of a Pod (to schedule pod in a master node tolerations is used).<br>Key Benefit: As nodes are added to the cluster, Pods are added to them. As nodes are removed from the cluster, those Pods are garbage collected. Deleting a DaemonSet will clean up the Pods it created.<br>Sample Scenario: Running an logging agent is every node.                                                                                                    | https://kubernetes.io/docs/concepts/workloads/<br>controllers/daemonset/                                                                                                    |
| 5      | Network Policy                                   | By default any pod can communicate with any other pod in the cluster in same or<br>different namespace. Two types of network policies 1. Ingress (all incoming traffic) 2.<br>Egress (All outgoing traffic). By defining the network policy we can control the pods'<br>ingress and egress traffic. There can be more than one network policy defined , when<br>more than one policy applied for a pod it works based on OR condition i.e., policy1 OR<br>policy2.<br>When egress policy is configured always allow outgoing traffic on UDP/TCP ports 53 for<br>DNS resolution. If this is not configured you will get error response saying bad<br>domain/address because the pod can't resolve the service/DNS. Whereas this is not<br>required for Ingress because it is an incoming request.                                                                                                    | https://reuvenharrison.medium.com/an-<br>introduction-to-kubernetes-network-policies-for-<br>security-people-ba92dd4c809d<br>https://github.com/ahmetb/kubernetes-<br>network-policy-recipes<br>https://github.com/Tufin/test-network-<br>policies/tree/master/tests |

#### A sample Egress policy:

In Namespace venus you'll find two Deployments named api and frontend. Both Deployments are exposed inside the cluster using Services. Create a NetworkPolicy named np1 which restricts outgoing tcp connections from Deployment frontend and only allows those going to Deployment api. Make sure the NetworkPolicy still allows outgoing traffic on UDP/TCP ports 53 for DNS resolution.

Test using: wget <u>www.google.com</u> and wget api:2222 from a Pod of Deployment frontend.

Answer First we get an overview:

```
→ k -n venus get all

NAME READY STATUS RESTARTS AGE

pod/api-5979b95578-gktxp 1/1 Running 0 57s

pod/api-5979b95578-lhcl5 1/1 Running 0 57s

pod/frontend-789cbdc677-c9v8h 1/1 Running 0 57s

pod/frontend-789cbdc677-npk2m 1/1 Running 0 57s

pod/frontend-789cbdc677-pl67g 1/1 Running 0 57s

pod/frontend-789cbdc677-rjt5r 1/1 Running 0 57s

pod/frontend-789cbdc677-rgf5n 1/1 Running 0 57s
```

NAMETYPECLUSTER-IPEXTERNAL-IPPORT(S)AGEservice/apiClusterIP10.3.255.137<none>2222/TCP37sservice/frontendClusterIP10.3.255.135<none>80/TCP57s

(Optional) This is not necessary but we could check if the Services are working inside the cluster:

→ k -n venus run tmp --restart=Never --rm -i --image=busybox -i -- wget -O- frontend:80 Connecting to frontend:80 (10.3.245.9:80) <!DOCTYPE html> <html> <head>

<title>Welcome to nginx!</title>

...

```
→ k -n venus run tmp --restart=Never --rm --image=busybox -i -- wget -O- api:2222
Connecting to api:2222 (10.3.250.233:2222)
<html><body><h1>lt works!</h1></body></html>
```

Then we use any frontend Pod and check if it can reach external names and the api Service:

<!doctype html><html itemscope="" itemtype="http://schema.org/WebPage"
lang="en"><head>

We see Pods of frontend can reach the api and external names.

#### vim 20\_np1.yaml

Now we head to <u>https://kubernetes.io/docs</u>, search for NetworkPolicy, copy the example code and adjust it to:

# 20\_np1.yaml apiVersion: networking.k8s.io/v1 kind: NetworkPolicy metadata: name: np1 namespace: venus spec:

|                                                                           | podSelector:         matchLabels:         id: frontend       # label of the pods this policy should be applied on         policyTypes:         - Egress       # we only want to control egress         egress:         - to:       # 1st egress rule         - podSelector:       # allow egress only to pods with api label |                                                                                            |
|---------------------------------------------------------------------------|----------------------------------------------------------------------------------------------------|--------------------------------------------------------------------------------------------|
|                                                                           | id: api<br>- ports: # 2nd egress rule<br>- port: 53 # allow DNS UDP<br>protocol: UDP<br>- port: 53 # allow DNS TCP<br>protocol: TCP<br>Notice that we specify two egress rules in the yaml above. If we specify multiple egress                                                                                              |                                                                                            |
|                                                                           | rules then these are connected using a logical OR. So in the example above we do:<br>allow outgoing traffic if<br>(destination pod has label id:api) OR ((port is 53 UDP) OR (port is 53 TCP))<br>Let's have a look at example code which wouldn't work in our case:<br># this example does not work in our case             |                                                                                            |
|                                                                           | egress:<br>- to: # 1st AND ONLY egress rule<br>- podSelector: # allow egress only to pods with api label<br>matchLabels:<br>id: api<br>ports: # STILL THE SAME RULE but just an additional selector<br>- port: 53 # allow DNS UDP<br>protocol: UDP<br>- port: 53 # allow DNS TCP                                             |                                                                                            |
|                                                                           | protocol: TCP<br>In the yaml above we only specify one egress rule with two selectors. It can be translated<br>into:<br>allow outgoing traffic if<br>(destination pod has label id:api) AND ((port is 53 UDP) OR (port is 53 TCP))<br>Apply the correct policy:                                                              |                                                                                            |
|                                                                           | k -f 20_np1.yaml create<br>And try again, external is not working any longer:                                                                                                    |                                                                                            |
|                                                                           | → k -n venus exec frontend-789cbdc677-c9v8h wget -O- www.google.de Connecting to www.google.de:2222 (216.58.207.67:80) ^C                                                                                                    |                                                                                            |
|                                                                           | Connecting to <u>www.google.com</u> (172.217.203.104:80)<br>wget: download timed out<br>command terminated with exit code 1<br>Internal connection to api work as before:                                                                                                    |                                                                                            |
|                                                                           | <ul> <li>→ k -n venus exec frontend-789cbdc677-c9v8h wget -O- api:2222</li> <li><html><body><h1>lt works!</h1></body></html></li> <li>Connecting to api:2222 (10.3.255.137:2222)</li> <li>100%  ***********************************</li></ul>                                                                                |                                                                                            |
| Labels and Selector                                                       |                                                                                                    | https://kubernetes.io/docs/concepts/overview/<br>working-with-objects/labels/              |
| Node Selector,<br>Node Affinity, Pod<br>Affinity and Pod<br>Anti-Affinity | Node Selector:<br>is the simplest recommended form of node selection constraint. It specifies a map of key-<br>value pairs.<br>Node Affinity:<br>Allows you to constrain which nodes your pod is eligible to be scheduled on, based on<br>labels on the node.                                                                | https://kubernetes.io/docs/concepts/scheduling-<br>eviction/assign-pod-node/#node-affinity |
|                                                                           | There are currently two types of node affinity, called requiredDuringSchedulingIgnoredDuringExecution (rules that must be met for a pod to be scheduled onto a node) and preferredDuringSchedulingIgnoredDuringExecution                                                                                                    |                                                                                            |

|    |                                                       | (preferences that the scheduler will try to enforce but will not guarantee.)                                                                                                    |                                                                                                    |
|----|-------------------------------------------------------|----------------------------------------------------------------------------------------------------|----------------------------------------------------------------------------------------------------|
|    |                                                       | The <b>pod affinity and anti-affinity</b> allow you to constrain which nodes your pod is eligible<br>to be scheduled based on labels on pods that are already running on the node rather<br>than based on labels on nodes.<br><b>Pod Affinity</b> -says that the pod should be scheduled onto a node if only if that node has<br>already running a pod with matching labels/matchingExperssions.<br><b>Pod anti-affinity</b> - says that the pod should not be scheduled onto a node if that node<br>has already running a pod with matching labels.                                                                                                    |                                                                                                    |
|    |                                                       | As with node affinity, there are currently two types of pod affinity and anti-affinity, called requiredDuringSchedulingIgnoredDuringExecution and preferredDuringSchedulingIgnoredDuringExecution which denote "hard" vs. "soft" requirements.                                                                                                    |                                                                                                    |
| 8  | Volumes Vs<br>Persistent Volumes<br>and Storage Class | How is Local Persistent Volume different from a HostPath Volume?<br>To better understand the benefits of a Local Persistent Volume, it is useful to compare it<br>to a HostPath volume. HostPath volumes mount a file or directory from the host node's<br>filesystem into a Pod. Similarly a Local Persistent Volume mounts a local disk or partition<br>into a Pod.<br>The biggest difference is that the Kubernetes scheduler understands which node a Local<br>Persistent Volume belongs to. With HostPath volumes, a pod referencing a HostPath<br>volume may be moved by the scheduler to a different node resulting in data loss. But<br>with Local Persistent Volumes, the Kubernetes scheduler ensures that a pod using a Local<br>Persistent Volume is always scheduled to the same node.<br>While HostPath volumes may be referenced via a Persistent Volume Claim (PVC) or<br>directly inline in a pod definition, Local Persistent Volumes can only be referenced via a<br>PVC. This provides additional security benefits since Persistent Volume objects are<br>managed by the administrator, preventing Pods from being able to access any path on<br>the host.<br>Additional benefits include support for formatting of block devices during mount, and<br>volume ownership using fsGroup<br><br>This storageclass mode instructs Kubernetes to wait to bind a PVC until a Pod using it is<br>scheduled.<br>kind: StorageClass<br>apiVersion: storage.k8s.io/v1<br>metadata:<br>name: local-storage<br>provisioner: kubernetes.io/no-provisioner<br>volumeBindingMode: WaitForFirstConsumer | https://kubernetes.io/docs/tasks/configure-pod-<br>container/configure-persistent-volume-storage/<br>#create-a-persistentvolume |
| 9  | Probes - Liveness,<br>Readiness, Startup              | The kubelet uses <b>liveness probes</b> to know when to <b>restart</b> a container.<br>The kubelet uses <b>readiness probes</b> to know when a <b>container is ready</b> to start accepting traffic.<br>The kubelet uses <b>startup probes</b> to know when a container <b>application has started</b> . If such a probe is configured, it <b>disables liveness and readiness checks until it succeeds</b> , making sure those probes don't interfere with the application startup. This can be used to adopt liveness checks on slow starting containers, avoiding them getting killed by the kubelet before they are up and running.<br>startupProbe:<br>httpGet:<br>path: /healthz<br>port: liveness-port<br>failureThreshold: 30<br>periodSeconds: 10<br>Thanks to the startup probe, the application will have a maximum of 5 minutes (30 * 10 = 300s) to finish its startup. Once the startup probe has succeeded once, the liveness<br>probe takes over to provide a fast response to container deadlocks. If the startup probe<br>never succeeds, the container is killed after 300s and subject to the pod's restartPolicy                                                                                                    | https://kubernetes.io/docs/tasks/inject-data-                                                                                   |
| 10 | (not required for                                     | metadata.namespace, spec.serviceAccountName and spec.nodeName etc to a running                                                                                                    | application/ print/#the-downward-api                                                                                            |

|    | the exam)                                                    | Container as:                                                                                                    |                                                                          |
|----|--------------------------------------------------------------|----------------------------------------------------------------------------------------------------|--------------------------------------------------------------------------|
|    |                                                              | 1. Environment variables<br>env:<br>- name: MY_NODE_NAME<br>valueFrom:<br>fieldRef:<br>fieldPath: spec.nodeName                                                                                                    |                                                                          |
|    |                                                              | 2. Volume Files<br>volumes:<br>- name: podinfo<br>downwardAPI:<br>items:<br>- path: "labels"<br>fieldRef:<br>fieldRef:<br>fieldPath: metadata.labels Together, these two ways of exposing Pod and Container fields are called the Downward<br>API.                                                                                                    |                                                                          |
| 11 | Projected Volume<br>Storage(not<br>required for the<br>exam) | A projected volume maps several existing volume sources into the same directory.<br>Currently, the following types of volume sources can be projected:<br>• secret<br>• downwardAPI<br>• configMap<br>• serviceAccountToken<br>All sources are required to be in the same namespace as the Pod.                                                                                                    | https://kubernetes.io/docs/concepts/storage/vol<br>umes/#projected       |
| 12 | Job                                                          | A Job creates one or more Pods and will continue to retry execution of the Pods until a specified number of them successfully terminate. When a specified number of successful completions is reached, the task (ie, Job) is complete. Deleting a Job will clean up the Pods it created. Suspending a Job will delete its active Pods until the Job is resumed again.<br>Important Fields To Remember .spec.backoffLimit to specify the number of retries before considering a Job as failed. The back-off limit is set by default to 6. For a fixed completion count Job, you should set .spec.completions to the number of completions neededspec.parallelism - specify number of pods running at any instant. The activeDeadlineSeconds applies to the duration of the job, no matter how many Pods are created. spec.activeDeadlineSeconds takes precedence over its .spec.backoffLimit. Therefore, a Job that is retrying one or more failed Pods will not deploy additional Pods once it reaches the time limit specified by activeDeadlineSeconds, even if the backoffLimit is not yet reached. Another way to clean up finished Jobs (either Complete or Failed) automatically is to use .spec.ttlSecondsAfterFinished , it will delete the Job cascadingly, i.e. delete its dependent objects, such as Pods, together with the Job. If .spec.ttlSecondsAfterFinished: 100 the job automatically deleted, 100 seconds after it finishes. If the field is set to 0, the Job will be eligible to be automatically deleted immediately after it finishes. | https://kubernetes.io/docs/concepts/workloads/<br>controllers/job/       |
| 13 | Understanding of<br>cron and schedule<br>expressions         | CronJobs are useful for creating periodic and recurring tasks(job), like running backups or<br>sending emails.<br>Important Fields To Remember<br>spec.schedule: "*/1 * * * *"<br>spec.jobTemplate:                                                                                                    | https://kubernetes.io/docs/concepts/workloads/<br>controllers/cron-jobs/ |
|    |                                                              |                                                                                                    |                                                                          |

|    |                                                                       | Cron schedul                                                                                                    | e syntax<br>minute (0 - 59)<br>- hour (0 - 23)<br>day of the month (1 - 31)<br>month (1 - 12)<br>day of the week (0 - 6) (Sunday to Satur<br>7 is also Sunday or | day;<br>some systems) |                                                                     |                                                              |                                                   |
|----|-----------------------------------------------------------------------|----------------------------------------------------------------------------------------------------|----------------------------------------------------------------------------------------------------|-----------------------|---------------------------------------------------------------------|--------------------------------------------------------------|---------------------------------------------------|
|    |                                                                       | Entry                                                                                                    | Description                                                                                                    | Equivalent to         |                                                                     |                                                              |                                                   |
|    |                                                                       | @yearly (or @annually)                                                                                                    | Run once a year at midnight of 1 January                                                                                                    | 0011*                 |                                                                     |                                                              |                                                   |
|    |                                                                       | @monthly                                                                                                    | Run once a month at midnight of the first day of the month                                                                                                    | 001**                 |                                                                     |                                                              |                                                   |
|    |                                                                       | @weekly                                                                                                    | Run once a week at midnight on Sunday morning                                                                                                    | 00**0                 |                                                                     |                                                              |                                                   |
|    |                                                                       | @daily (or @midnight)                                                                                                    | Run once a day at midnight                                                                                                    | 00***                 |                                                                     |                                                              |                                                   |
|    |                                                                       | @hourly                                                                                                    | Run once an hour at the beginning of the hour                                                                                                    | 0 * * * *             |                                                                     |                                                              |                                                   |
|    |                                                                       | To generate CronJ<br>https://crontab.gu<br>Every minute ->*<br>Every Hour -> 0 */<br>Every day at 9:30<br>Every month 1st<br>At 00:00 on every<br>Every year on 1st | ob schedule expressions, you can also use v<br><u>uru/</u> **** or */1 ***** '1 *** -> 30 9 */1 ** -> 0 0 1 */1 * 15th day-of-month> 0 0 */15 ** Feb-> 0 0 1 2 * | veb tools like        |                                                                     |                                                              |                                                   |
| 14 | Patching<br>Kubernetes<br>Resources (not<br>required for the<br>exam) |                                                                                                    |                                                                                                    |                       | https://www<br>kubernetes-<br>https://kube<br>kubernetes-<br>patch/ | v.runlevl4.cor<br>resources<br>ernetes.io/do<br>objects/upda | <u>m/kubern</u><br><u>cs/tasks/</u><br>ite-api-ot |

Thank you for reading it till the end. Best wishes for your preparation, practice and the exam!!!!

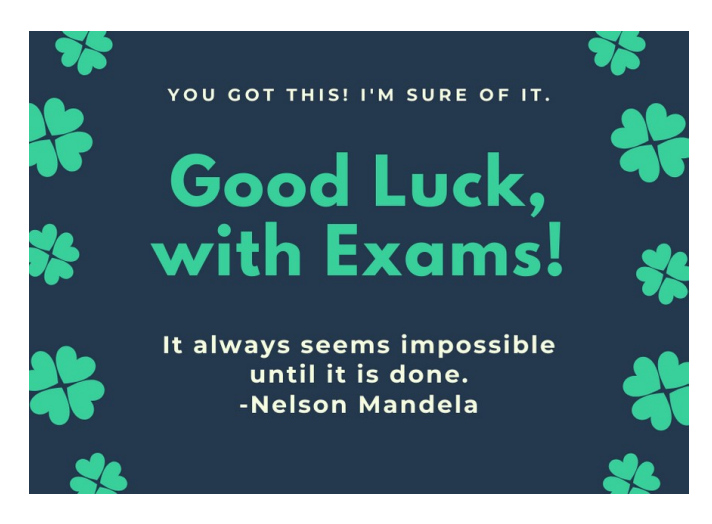